## TUTORIAL PARA O PRIMEIRO ACESSO AOS SISTEMAS SUAP E AVA/MOODLE

- 1. Acesse o site <u>https://suap.ifrr.edu.br</u>
- 2. Em seguida clique em Esqueceu ou deseja alterar sua senha?

| ACESSOS                                                     | suap<br>sistema unificado de          |
|-------------------------------------------------------------|---------------------------------------|
| Arterar senna     Acesso do Responsável                     | administração pública                 |
|                                                             | 🔒 Login                               |
| AUTENTICAÇÃO DE DOCUMENTOS  Autenticar Documento Eletrônico | Usuário                               |
| Documentos Gerais                                           |                                       |
| Assinaturas Digitais                                        | Senha-                                |
| AVALIAÇÕES                                                  |                                       |
| 🗠 Avaliação de Estágio                                      |                                       |
| Avaliação Integrada                                         | Acessar                               |
| CONSULTAS                                                   |                                       |
| Processos Físicos                                           | Esqueceu ou deseja alterar sua senha? |
| Registro de Diplomas                                        |                                       |

3. Preencha os campos "Usuário" com o número de sua MATRÍCULA e "CPF" com seu CPF, preencha o Captcha e clique em enviar.

|              | enha                                                                                             |
|--------------|--------------------------------------------------------------------------------------------------|
|              |                                                                                                  |
| 1 Usuár      | io:*                                                                                             |
|              | Informe a sua matrícula, caso seja servidor ou aluno, ou o seu CPF.                              |
| CPF/Passapor | te:*                                                                                             |
|              | Brasileiros ou Naturalizados informe o seu CPF. Estrangeiros informem seu Passaporte (BR123456). |
| 3 Não sou um | robô reCAPTCHA<br>Privacidade - Termos                                                           |
|              |                                                                                                  |
| 4 Enviar     |                                                                                                  |
|              |                                                                                                  |

| Foi enviado um email para ricardo.fauster1@gmail.com com as instruções para realizar a mudança de senha. |                                 |  |
|----------------------------------------------------------------------------------------------------|---------------------------------|--|
|                                                                                                    |                                 |  |
| sistema unificado de                                                                                     | Serviços                        |  |
| <br>administração pública 🖿                                                                              | Acesso do Responsável           |  |
| Usuário:                                                                                                 | Autenticação de Documento       |  |
|                                                                                                    | 🗠 Avaliação de Estágio          |  |
| Senha:                                                                                                   | Avaliação Integrada             |  |
|                                                                                                    | Planos Individuais de Trabalho  |  |
| Acessar                                                                                                  | Consulta de Processos           |  |
| Esqueceu sua senha?                                                                                      |                                 |  |
| Deseja alterar sua senha?                                                                                | Solicitação de Certificado ENEM |  |

4. Será encaminhado ao seu e-mail pessoal um link para definição da senha.

5. Acesse o seu e-mail pessoal e prossiga com a troca da senha. Fique atento às orientações!

6. Após o cadastro no SUAP Acesse o site: <u>https://ava.ifrr.edu.br</u>, seu usuário e senha serão os mesmos do SUAP.

| <b>INSTIT</b><br>Roraima                                                                     | UTO FEDERAL                                                                                   |  |
|----------------------------------------------------------------------------------------------|-----------------------------------------------------------------------------------------------|--|
| dentificação de usuário<br>Senha<br>C Lembrar identificação de usuário<br>Acessar            | Esqueceu o seu usuário ou senha?<br>O uso de Cookies deve ser permitido<br>no seu navegador ? |  |
| Esta é a sua primeira vez aqui?<br>Utilize o usuário e senha do SUAP para ter acesso ao AVA. |                                                                                               |  |

## 7. Pronto, você está no AVA/Moodle!

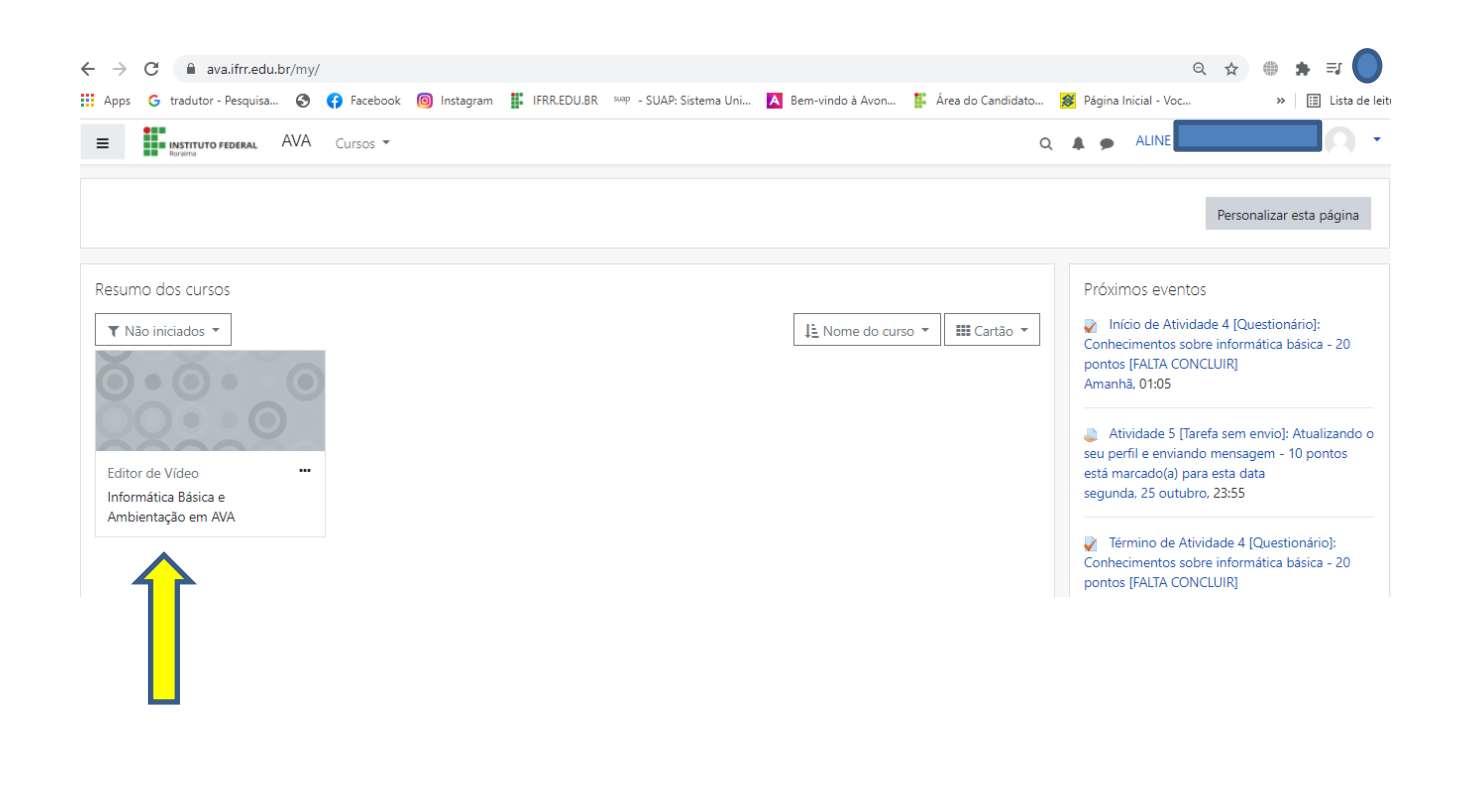

Segue tutorial de acesso ao SUAP - https://youtu.be/6HnHxZI-s2g pelo canal do IFRR/CBVZO.

## Seja bem-vindo ao Curso FIC – Editor de Vídeo do IFRR/CBVZO!

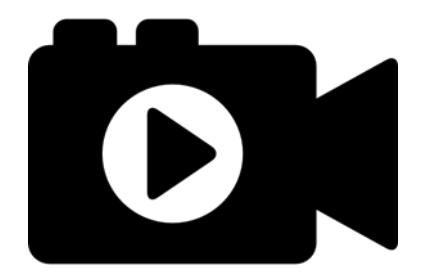